### ČEMU SLUŽI mTOKEN?

mToken je namijenjen unapređenju sigurnosti kod prijave u mHB klik aplikaciju kao i prilikom odobravanja svake transakcije.

## PROCES PODEŠAVANJA mTOKENA PUTEM PLATNE KARTICE

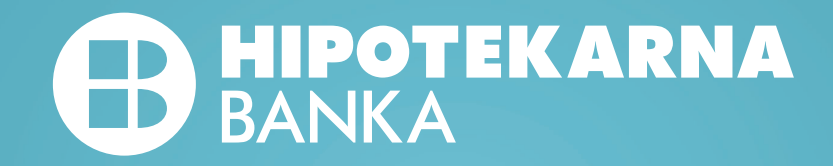

Preuzmite novu verziju aplikacije mHB klik sa odgovarajućeg store-a (App Store ili Google Store) na mobilnom uređaju. \*Nije potrebno imati nalog za logovanje.

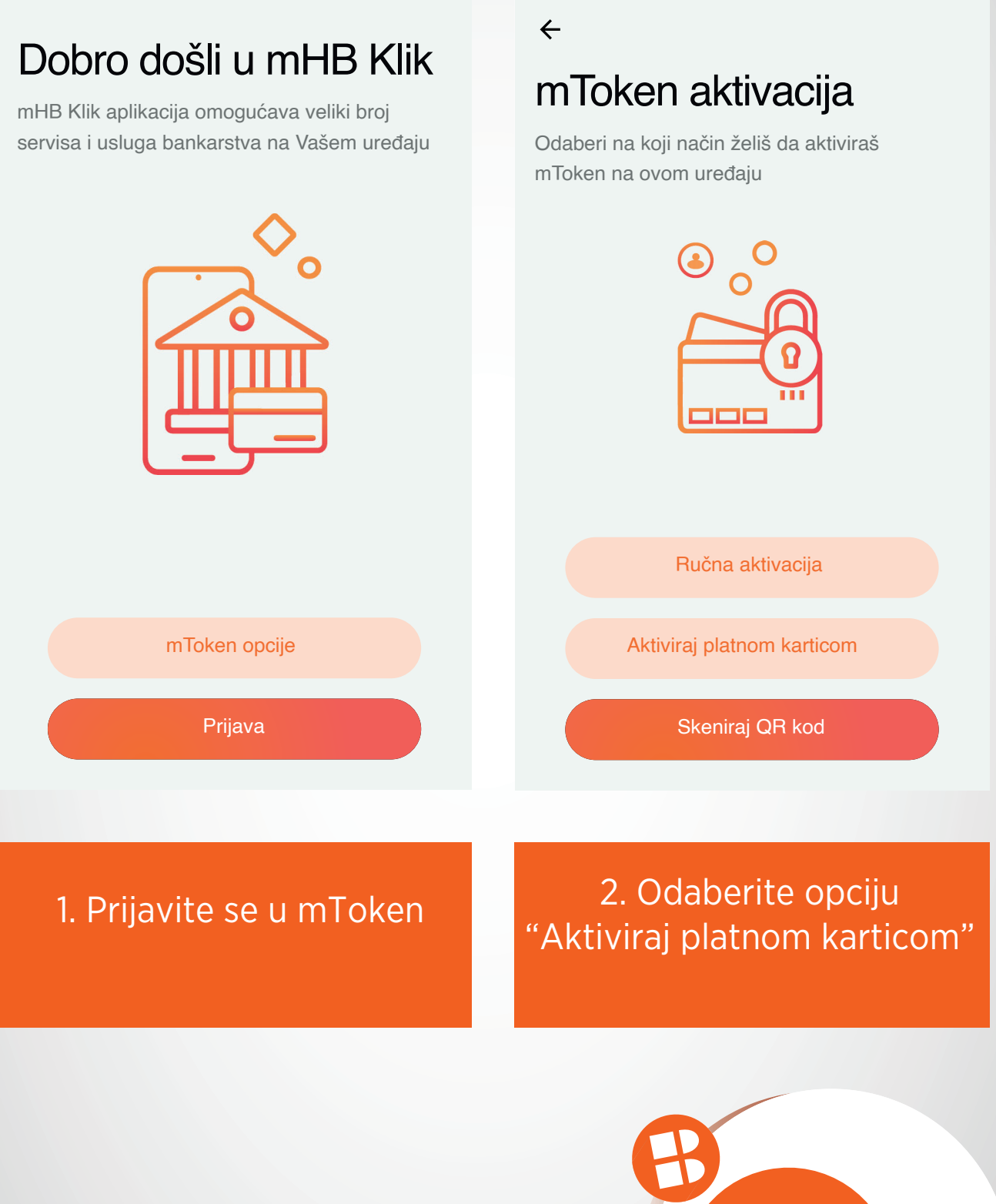

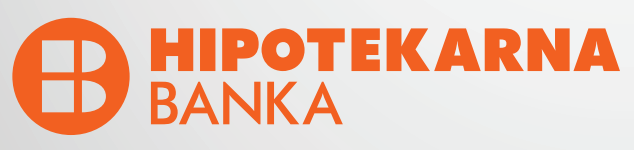

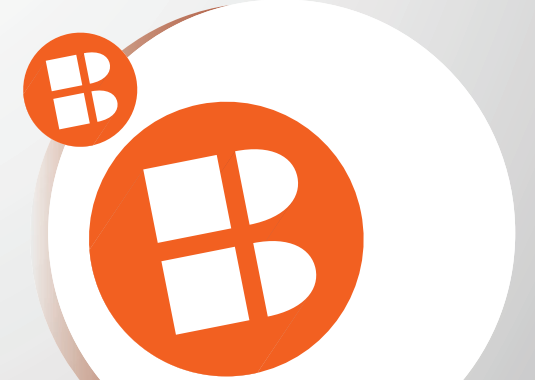

#### ←

# Aktivacija platnom karticom

Unesite tražene podatke kako biste aktivirali mToken

Zadnje 4 cifre sa kartice 8182

Datum isteka kartice

202507

Broj telefona 38269723991

JMBG 1311988680247

| Dalje |  |
|-------|--|
|       |  |

## Jednokratna lozinka

Unesite jednokratnu lozinku

←

| 8                     | 8 | 8   | Ι            |   |                       |
|-----------------------|---|-----|--------------|---|-----------------------|
|                       |   |     |              |   |                       |
|                       |   | Pot | vrdi         |   |                       |
|                       |   |     | •            | _ |                       |
| 1 1                   |   |     | 2            |   | 3                     |
|                       |   | A   | DC           |   | DEF                   |
| <b>4</b><br>GHI       |   |     | 5<br>KL      |   | 6<br>MNO              |
| 4<br>дні<br>7<br>РОРЯ | 3 | J   | 5<br>ĸL<br>8 | F | 6<br>MNO<br>9<br>WXYZ |

### 3. Unesite tražene podatke

4. Unesite jednokratnu lozinku koju dobijete putem SMS-a

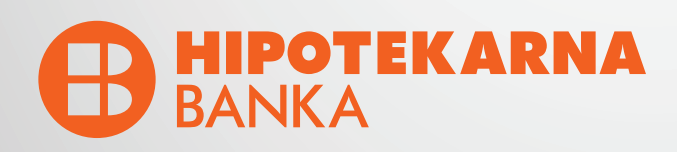

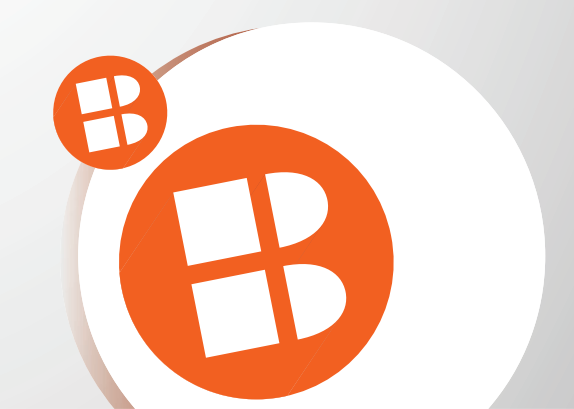

### Aktivacioni kod

Unesite aktivacioni kod koji Vam je stigao putem SMS poruke

Aktivacioni kod F20VV283FK2

 $\leftarrow$ 

### Aktivacija je u toku

Molimo Vas da sačekate i ne gasite aplikaciju dok se ne završi proces aktivacije mTokena

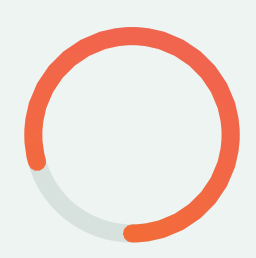

Dalje

5. Unesite aktivacioni kod koji dobijete putem SMS-a 6. Molimo Vas da ne gasite aplikaciju dok je aktivacija u toku

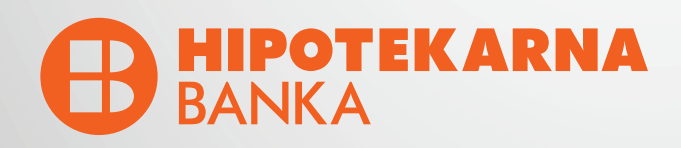

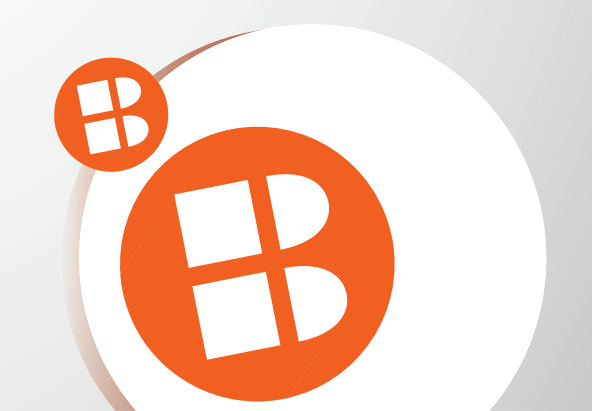

### Podesite Vaš PIN

←

Unesite Vaš novi PIN koji će služiti za pristup mHBKlik aplikaciji i mToken opcijama.

| 8                         | 8 | 8  | Ι               |                          |
|---------------------------|---|----|-----------------|--------------------------|
|                           |   |    |                 |                          |
|                           |   | Po | tvrdi           |                          |
|                           |   |    |                 |                          |
| 1                         |   |    | <b>2</b><br>ABC | 3<br>DEF                 |
| <b>4</b><br><sub>GH</sub> | I |    | 5<br>JKL        | 6<br><sup>MNO</sup>      |
| 7                         |   |    | 8               | <b>9</b>                 |
| PQR                       | S |    | 100             | WATZ                     |
| PQR                       | S |    | 0               | $\langle \times \rangle$ |

# ←Potvrdite PIN

Potvrdite Vaš novi PIN koji će služiti za pristup mHBKlik aplikaciji i mToken opcijama

| 8 8                        | 8               |                          |
|----------------------------|-----------------|--------------------------|
|                            |                 |                          |
|                            | Potvrdi         |                          |
| 1                          | 2<br>ABC        | 3<br>DEF                 |
| <b>4</b><br><sub>GHI</sub> | 5<br>JKL        | 6<br>MNO                 |
| 7<br>PQRS                  | <b>8</b><br>TUV | 9<br>wxyz                |
|                            | 0               | $\langle \times \rangle$ |

#### 7. Unesite Vaš novi PIN

### 8. Potvrdite Vaš novi PIN

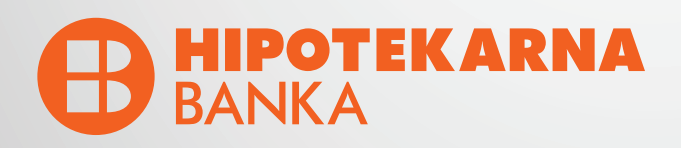

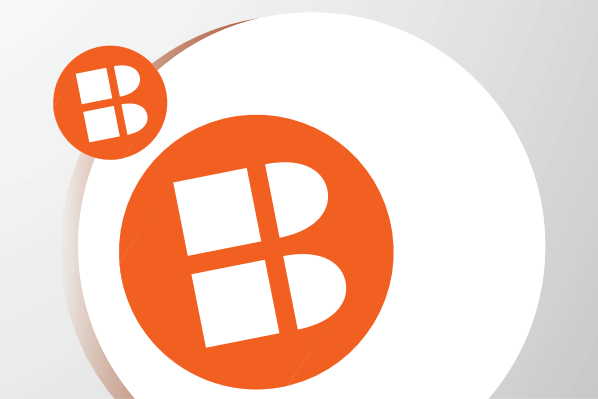

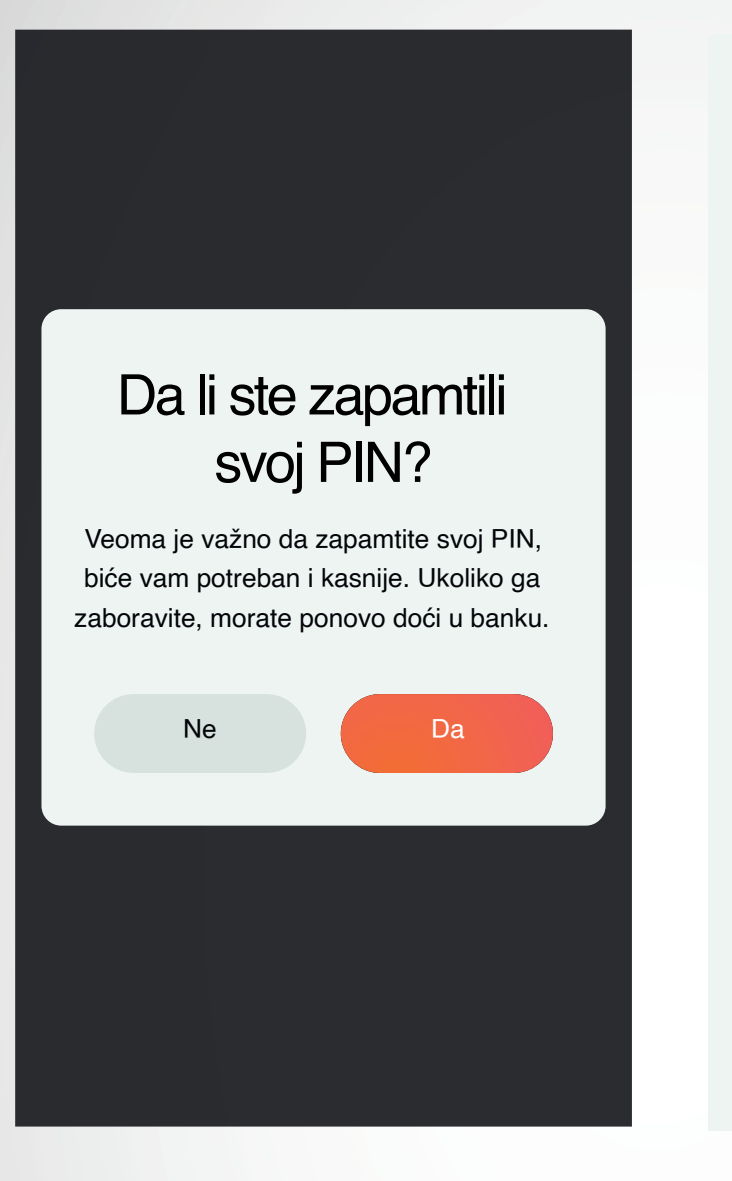

## ←Face ID autentifikacija

Face ID je brz i jednostavan način pristupanja svom nalogu

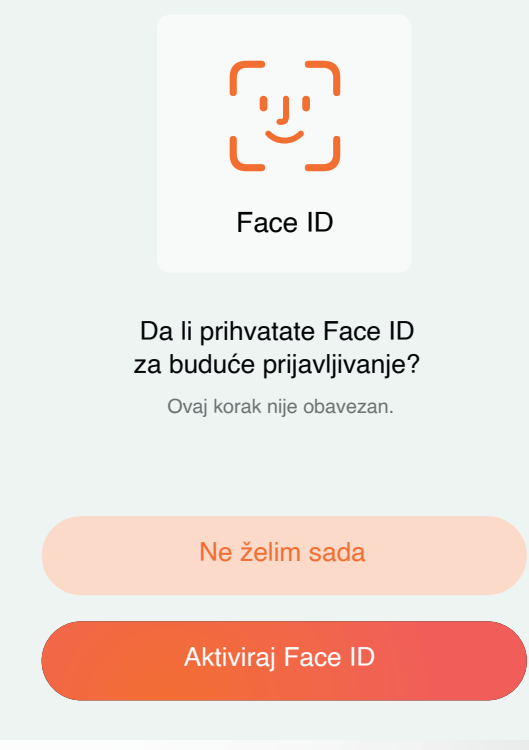

9. NAPOMENA: Molimo Vas da zapamtite PIN koji ste unijeli. U slučaju zaboravljenog PIN-a neophodno je doći u Banku.

10. OPCIONO: Izvršite prijavu skeniranjem lica

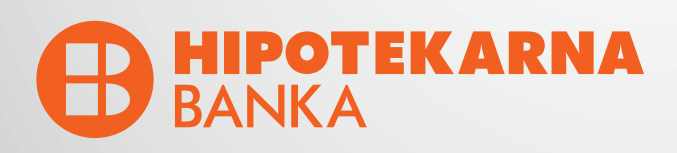

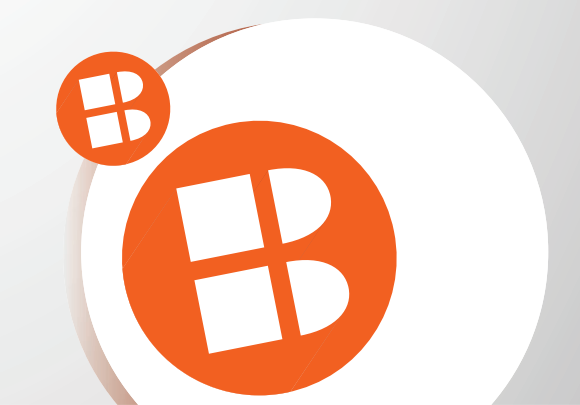

#### ←

### Touch ID autentifikacija

Touch ID je brz i jednostavan način pristupanja svom nalogu

Touch ID

Da li prihvatate Touch ID za buduće prijavljivanje?

Ovaj korak nije obavezan.

Ne želim sada

Aktiviraj Touch ID

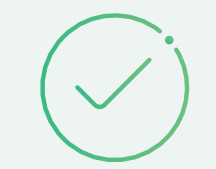

### mToken aktiviran

Uspješno ste aktivirali novi način prijave u mHBKlik aplikaciju

U redu

11. OPCIONO: Izvršite prijavu otiskom prsta

### 12. Uspješno ste aktivirali mToken

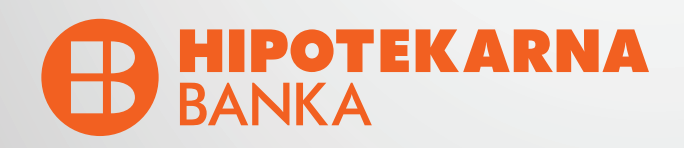

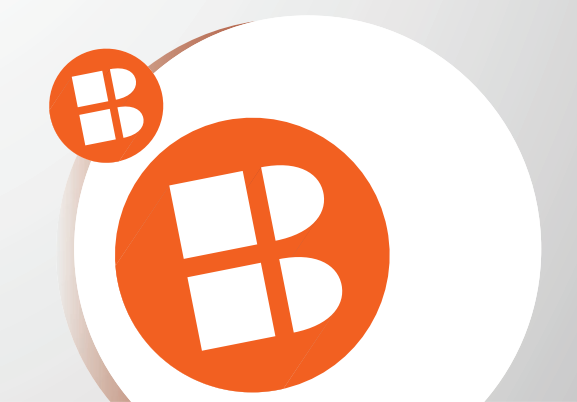